#### 1. Halaman Utama

## http://dev-fprb.gunungkidulkab.go.id

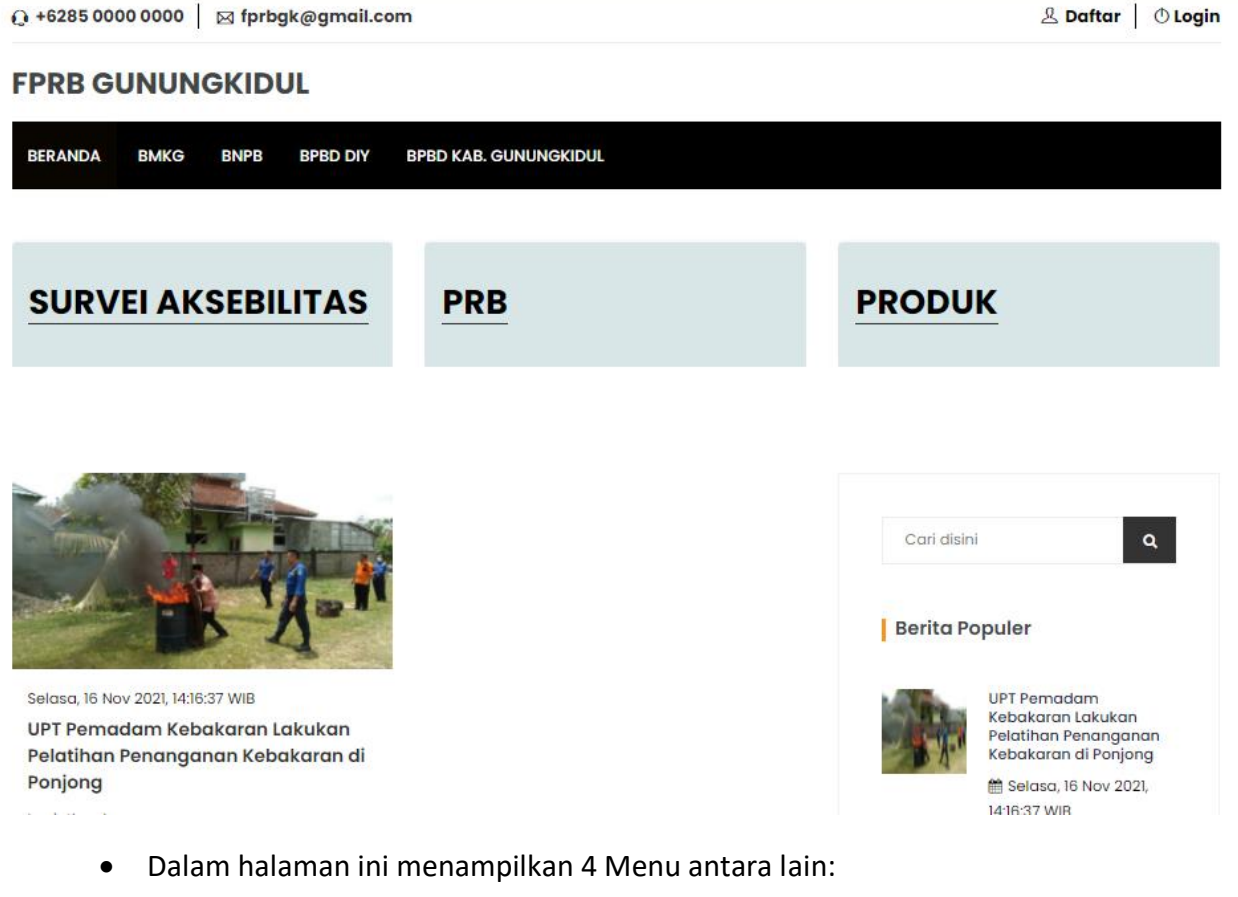

- 1. BMKG(https://www.bmkg.go.id)
- 2. BNPB (https://www.bnpb.go.id)
- 3. BPBD DIY (http://bpbd.jogjaprov.go.id)
- 4. BPBD Kabupaten Gunungkidul (https://bpbd.gunungkidulkab.go.id)

- Kemudian pada halaman utama Beranda memiliki menu:
  - 1. Survei Aksebilitas (Aspiriasi musywarah digital inkulsi)

| http://dev-fprb.gunungkidulkab. | go.id | /sarpras |
|---------------------------------|-------|----------|
|---------------------------------|-------|----------|

|            | Q +6   | 285 0000 0000            | ⊠ fprbgk@gr                                                                                                    | nail.co      | om                                                   |     | <sup>ይ</sup> Daf                 | tar 🛛 🖱 Login |         |
|------------|--------|--------------------------|----------------------------------------------------------------------------------------------------|--------------|------------------------------------------------------|-----|----------------------------------|---------------|---------|
|            | FPI    | RB GUNUN                 | IGKIDUL                                                                                                    |              |                                                      |     |                                  |               |         |
|            | BER    | ANDA BMKG                | BNPB BPBC                                                                                                    | DIY          | BPBD KAB. GUNUNGKIDUL                                |     |                                  |               |         |
|            | S      | URVEI AK                 | (SEBILIT <i>A</i>                                                                                                    | s            | PRB                                                  |     | PRODUK                           |               |         |
|            |        |                          |                                                                                                    |              | SURVEI AKSEBILITAS                                   |     |                                  |               |         |
|            | NO     | FOTO                     | LOKASI                                                                                                    |              | MASUKAN                                              | ĸ   | ETERANGAN                        | ^             |         |
|            | 1      | All all                  | Tepus, Gunungkia                                                                                                    | lul          | perbaikan bangunan SD N 1 Tepus, Gunungkidul         | n   | ubuh akibat curah hujan dan tana | h longsor     |         |
| ↔ +6285.00 | 000.00 | 2. PRB(I<br><u>http:</u> | Dokumen<br>//dev-fpr                                                                                                    | itas<br>b.gi | i Video dan Foto Perencaı<br>unungkidulkab.go.id/prb | naa | n)                               | 8 Daftar      | 0 Locin |
| [] +020000 |        |                          | Sign and Sign and Si | ,            |                                                      |     |                                  |               | U       |
| FPRBG      | UN     | UNGKID                   | UL                                                                                                    |              |                                                      |     |                                  |               |         |
| BERANDA    | BN     | KG BNPB                  | BPBD DIY                                                                                                    | BPB          | D KAB. GUNUNGKIDUL                                   |     |                                  |               |         |
| SURV       | /EI    | AKSEBI                   | ILITAS                                                                                                    |              | PRB                                                  |     | PRODUK                           |               |         |
|            |        |                          | PE                                                                                                    | NG           | URANGAN RESIKO BE                                    | NC  | ANA                              |               |         |
| _          |        |                          |                                                                                                    |              | FOTO VIDEO DOKUMEN                                   |     |                                  |               |         |

 Produk menampilkan produk ekonomi kreatif bagi pengguna website(Disabilitas)

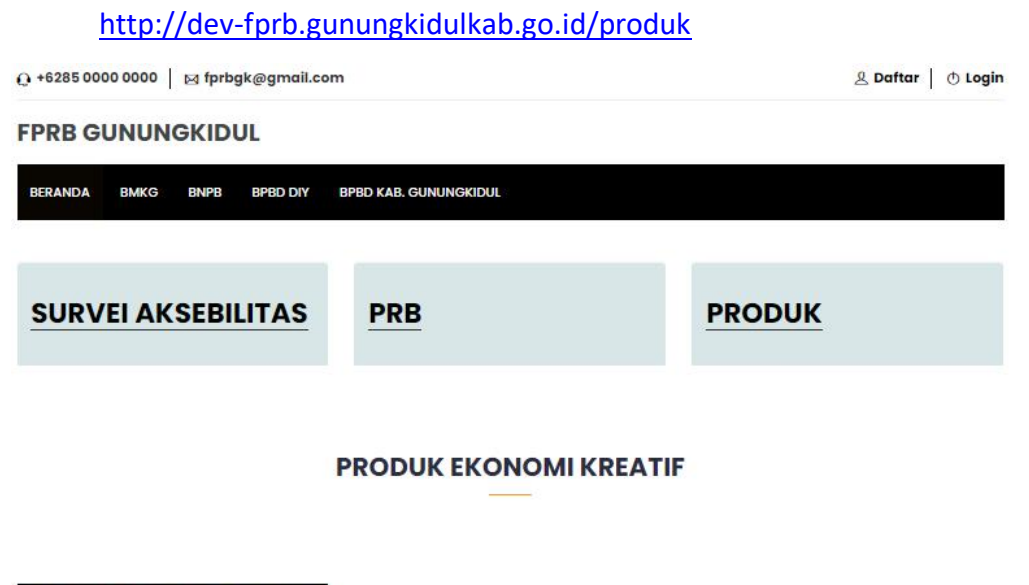

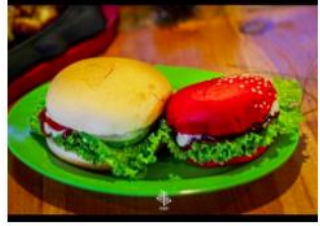

burger Rp. 15.000

4. Link Berita yang dapat dilihat oleh publik

http://dev-fprb.gunungkidulkab.go.id/berita

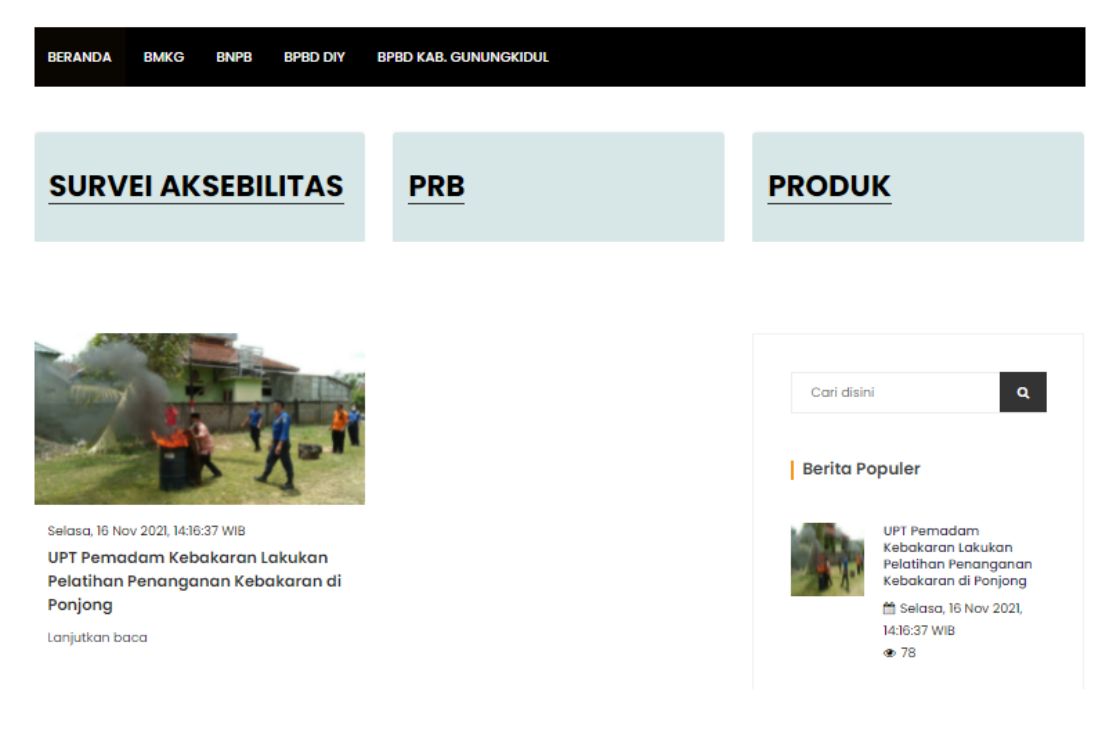

2. Halaman pendaftaran dan login untuk pengguna website (disabilitas)

Pada bagian bawah ini menampilkan tampilan halaman daftar dan login Link daftar pengguna baru: <u>http://dev-fprb.gunungkidulkab.go.id/register</u> Link Login pengguna: <u>http://dev-fprb.gunungkidulkab.go.id/login</u>

|                                                                                                    | & Daftar | () Login                                                 |                                                                    |
|----------------------------------------------------------------------------------------------------|----------|----------------------------------------------------------|--------------------------------------------------------------------|
| DAFTAR SEKARANG                                                                                                    |          |                                                          | LOGIN<br>Masukan username dan password anda                        |
| Nama Lengkap                                                                                                    |          | Username                                                 |                                                                    |
| Tempat Tanggal lahir<br>mm/dd/yyyy<br>Jenis kelamin<br>PILH<br>Alamat<br>Alamat<br>No Telp<br>Gebook, instagram<br>Username<br>Jusername<br>Konfirmasi Password |          | APJ Password Captcha Captcha Login Belum puny Lupa passw | 4 <sup>5</sup> 16<br><b>yα αkun? silahkan klik</b> ΔΑΓΤΑR<br>Yord? |
| 0051<br>DAFTAR<br>Sudah punya akun? silahkan klik LOGIN                                                                                                    |          |                                                          |                                                                    |

### 3.Halaman Anggota

- Pada halaman admin anggota memilki 4 menu utama: Link dashboard: <u>http://dev-fprb.gunungkidulkab.go.id/member/home</u>
- a. Halaman Dashboard utama menampilkan informasi statistik dari Survei Aksebilitas, Foto,Video,Dokumen dan Produk.

| FPRB GK            | ≡                                  |    |        | S Kunjungi website | <b>ப்</b> Logout |
|--------------------|------------------------------------|----|--------|--------------------|------------------|
| Bambang<br>Online  | Dashboard Control panel            |    |        |                    |                  |
| MENU PENGGUNA      | SURVEI AK                          | Øп | PRODUK | ► FOTO             |                  |
| 🔁 DASHBOARD        |                                    |    | 1      | 0                  |                  |
| SURVEI AKSEBILITAS |                                    |    |        |                    |                  |
| 🔄 PRB 🗸 🗸          |                                    |    |        |                    |                  |
| Ο FOTO             |                                    |    |        |                    |                  |
| O VIDEO            |                                    |    |        |                    |                  |
| O DOKUMEN          |                                    |    |        |                    |                  |
| 🛨 PRODUK           |                                    |    |        |                    |                  |
|                    |                                    |    |        |                    |                  |
|                    | Copyright © 2021 FPRB GUNUNGKIDUL. |    |        |                    |                  |

(<u>http://dev-fprb.gunungkidulkab.go.id/member/home</u>)

## b. Halaman Data Survei Aksebilitas

Pada halaman ini memiliki tampilan dengan menggunakan table yang menampilkan keterangan:

No, foto, Lokasi, Masukan, instansi terkait dan Keterangan yang mana juga terdpat Button Action yang terdapat pada setiap kolom untuk merubah atau menghapus data. Link: <u>http://dev-fprb.gunungkidulkab.go.id/member/sarpras</u>

| FPRB GK             | ≡           |                   |       |                       |     |                                                 |                       |                                 |    |                                    | 😪 Kunjungi webs | ite 🖒 Logout |
|---------------------|-------------|-------------------|-------|-----------------------|-----|-------------------------------------------------|-----------------------|---------------------------------|----|------------------------------------|-----------------|--------------|
| Bambang<br>• Online | Dashbo      | ard Control       | panel |                       |     |                                                 |                       |                                 |    |                                    |                 |              |
| MENU PENGGUNA       | Data Su     | urvei Aksebi      | litas |                       |     |                                                 |                       |                                 |    |                                    | Tam             | bahkan Data  |
| A DASHBOARD         | Show        | 10 v entrie       | s     |                       |     |                                                 |                       |                                 |    | Search:                            |                 |              |
| SURVEI AKSEBILITAS  | NO JE       | FOTO              | Ĵ↑    | LOKASI                | .↓↑ | MASUKAN                                         | $\downarrow \uparrow$ | INSTANSI TERKAIT                | ĴĴ | KETERANGAN                         | 11              | 11           |
| ₩ PRB               | 1           | Aller A           |       | Tepus,<br>Gunungkidul |     | perbaikan bangunan SD N 1 Tepus,<br>Gunungkidul |                       | Dinas pendidikan<br>Gunungkidul |    | rubuh akibat curah huja<br>longsor | ın dan tanah    | Ø 🗙          |
|                     | Showing     | 1 to 1 of 1 entri | es    |                       |     |                                                 |                       |                                 |    |                                    | Previous        | 1 Next       |
|                     | Copyright © | 2021 FPRB GU      | NUNG  | KIDUL                 |     |                                                 |                       |                                 |    |                                    |                 |              |

 pada halaman data survei aksebilitas pada bagian kanan atas terdapat tombol untuk menambahkan data yang jika kita klik akan menampilkan kolom isian seperti di bawah ini:

-

link: http://dev-fprb.gunungkidulkab.go.id/member/tambah\_sarpras

| FPRB GK             | ≡                               | Kunjungi website | O Logout |
|---------------------|---------------------------------|------------------|----------|
| Bambang<br>• Online | Dashboard Control panel         |                  |          |
| MENU PENGGUNA       | Tambah Survei Aksebilitas       |                  |          |
| DASHBOARD           | F0T0 Choose File No file chosen |                  |          |
| SURVEI AKSEBILITAS  | LOKASI                          |                  |          |
| PRB                 | MASUKAN<br>PERBAIKAN            |                  |          |
| 🛧 PRODUK            | INSTANSI<br>TERKAIT             |                  |          |
|                     | Tambalikan                      | ¢                | ancet    |

Untuk menambahkan data maka user/anggota dapat mengisi kolom isian sesuai kolom diatas pertama kita dapat menambahka foto, kemudian lokasi, masukkan perbaikan, instansi terkait, dan keterangan selanjutnya untuk menyimpan kita pilih tombol tambahkan.

- Pada halaman action ubah data akan menampilkan halaman dengan isian data yang dapat di ubah.

|   | FPRB GK            |                      |                                              | Kunjungi website | C Logour |
|---|--------------------|----------------------|----------------------------------------------|------------------|----------|
|   | Bambang<br>Online  | Dashboard Control    | panel                                        |                  |          |
| 6 | MENU PENGGUNA      | Edit Survei Aksebil  | itas                                         |                  |          |
|   | DASHBOARD          | FOTO                 | Choose File No file chosen                   |                  |          |
|   | SURVEI AKSEBILITAS |                      | Lihot Gambar Soat ini : pinusstory.png       |                  |          |
|   | PRB                | LOKASI               | Tepus, Gunungkidul                           |                  |          |
|   | + PRODUK           | MASUKAN<br>PERBAIKAN | perbaikan bangunan SD N 1 Tepus, Gunungkidul |                  |          |
|   |                    | INSTANSI<br>TERKAIT  | Dinas pendidikan Gunungkidul                 |                  |          |
|   |                    | KETERANGAN           | rubuh akibat curah hujan dan tanah longsor   |                  | 4        |
|   |                    | Update               |                                              | с                | ancel    |

c. halaman PRB memiliki 3 sub menu antara lain:

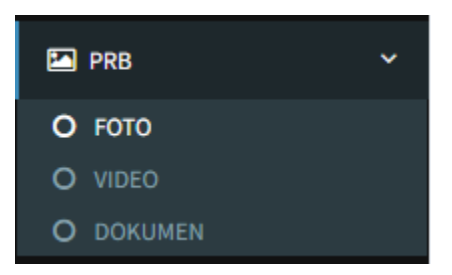

• Tampilan RRB Foto Anggota

| FPRB GK            | =                                  | S Kunjungi website ULogout |
|--------------------|------------------------------------|----------------------------|
| Bambang<br>Online  | Dashboard Control panel            |                            |
| MENU PENGGUNA      | Gallery                            | Tambahkan Data             |
| 🚯 DASHBOARD        | Show 10 v entries                  | Search:                    |
| SURVEI AKSEBILITAS | No 👫 Gambar Foto 🗍 Judul Foto      | ↓↑ Album ↓↑ Action ↓↑      |
| PRB 🗸              | No data available in table         |                            |
| O FOTO<br>O VIDEO  | Showing 0 to 0 of 0 entries        | Previous Next              |
| O DOKUMEN          |                                    |                            |
| ★ PRODUK           |                                    |                            |
|                    | Copyright © 2021 FPRB GUNUNGKIDUL. |                            |

# • Tampilan PRB Video Anggota

| FPRB GK            | ≡                                                     | G Kunjungi website Uogout |
|--------------------|-------------------------------------------------------|---------------------------|
| Bambang<br>Online  | Dashboard Control panel                               |                           |
| MENU PENGGUNA      | Video                                                 | Tambahkan Data            |
| 🔁 DASHBOARD        | Show 10 ~ entries Search:                             |                           |
| SURVEI AKSEBILITAS | No 🏦 Thumbnail 🎝 Judul Video 🎝 Link Youtube 🎝 Deskrip | osi 👫 Action 👫            |
| PRB <              | No data available in table                            |                           |
| 🛧 PRODUK           | Showing 0 to 0 of 0 entries                           | Previous Next             |
|                    |                                                       |                           |
|                    |                                                       |                           |
|                    |                                                       |                           |

# • Tampilan PRB Dokumen Anggota

| FPRB GK             | ≡                       |                              |     |          |    |        |     |             | 🔇 Kunjungi we | ebsite | ۵Logo |  |
|---------------------|-------------------------|------------------------------|-----|----------|----|--------|-----|-------------|---------------|--------|-------|--|
| Bambang<br>• Online | Dashboard Control panel |                              |     |          |    |        |     |             |               |        |       |  |
| MENU PENGGUNA       | Downlo                  | Download File Tambahkan Data |     |          |    |        |     |             |               |        |       |  |
| 2 DASHBOARD         | Show                    | 10 ~ entries                 |     |          |    |        |     | Search:     |               |        |       |  |
| SURVEI AKSEBILITAS  | No ↓                    | Judul                        | Ĵ↑  | Link     | Ĵĵ | Hits   | .↓↑ | Tanggal     | .↓† A         | ction  | J1    |  |
| PRB <               | 1                       | data bencana                 |     | Download |    | 0 Kali |     | 25 Nov 2021 |               | 6      | •     |  |
| 🛨 PRODUK            | 2                       | bencana                      |     | Download |    | 0 Kali |     | 25 Nov 2021 |               | 6      | 3     |  |
|                     | Showing                 | 1 to 2 of 2 entries          |     |          |    |        |     |             | Previous      | 1      | Next  |  |
|                     |                         |                              |     |          |    |        |     |             |               |        |       |  |
|                     |                         |                              |     |          |    |        |     |             |               |        |       |  |
|                     |                         | 2021 FPRB GUNUNGKID          | JL. |          |    |        |     |             |               |        |       |  |

### d. halaman Produk

pada halaman ini menampilkan data produk dengan tabel yang berisi kolom no, foto, harga, keterangan papan nama dan nomer kontak wa dan pada bagian kanan terdapat tombol action untuk menghapus data ataupun mengubah data.

| FPRB GK            | =           |                           |       |          |              |    |            |     |           | 😌 Kunjungi website | 🖒 Logout  |
|--------------------|-------------|---------------------------|-------|----------|--------------|----|------------|-----|-----------|--------------------|-----------|
| Bambang<br>Online  | Dashbo      | oard Control panel        |       |          |              |    |            |     |           |                    |           |
| MENU PENGGUNA      | Data P      | Produk                    |       |          |              |    |            |     |           | Tambal             | ikan Data |
| B DASHBOARD        | Show        | Show 10 v entries Search: |       |          |              |    |            |     |           |                    |           |
| SURVEI AKSEBILITAS | NO U        | ь гото                    | J↑ HA | ARGA 11  | KETERANGAN   | ļî | PAPAN NAMA | .↓† | KONTAK WA | ļţ.                | ļ†        |
| PRB                | 1           |                           | Rp.   | . 15.000 | burger nyami |    |            |     | 08999     | 6                  |           |
| ★ PRODUK           |             |                           |       |          |              |    | STE        |     |           |                    |           |
|                    | Showing     | g 1 to 1 of 1 entries     |       |          |              |    |            |     |           | Previous 1         | Next      |
|                    |             |                           |       |          |              |    |            |     |           |                    |           |
|                    |             |                           |       |          |              |    |            |     |           |                    |           |
|                    |             |                           |       |          |              |    |            |     |           |                    |           |
|                    |             |                           |       |          |              |    |            |     |           |                    |           |
|                    |             |                           |       |          |              |    |            |     |           |                    |           |
|                    |             |                           |       |          |              |    |            |     |           |                    |           |
|                    | Copyright C | 2021 FPRB GUNUNGKIDUL     |       |          |              |    |            |     |           |                    |           |